TO: EPSON 愛用者

FROM: EPSON 客服中心

主題敘述:連續供墨印表機 L605 如何在 EPSON Scan 2 程式設定與印表機連線 (WIN7 系統為例。)

步驟 1、安裝完驅動光碟後,請點選電腦左下角開始->所有程式->EPSON-> EPSON Scan 2 -> 執行 EPSON Scan 2 Utility 程式檔。

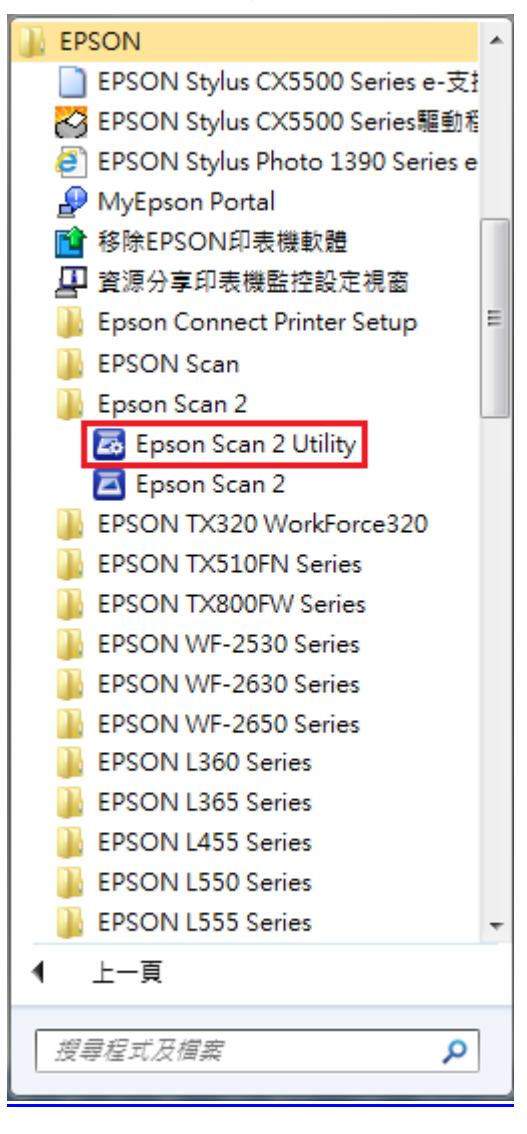

步驟2、請點選「是」,進行連線設定。

| Epson Sca | n 2                       |
|-----------|---------------------------|
| <u> </u>  | 無法連線到網路掃描器。檢查掃描器、網路和連線設定。 |
|           | 是(Y) 否(N)                 |

步驟3、系統會自動搜尋可用的掃描器名稱,

點選「EPSON L605/L606 Series」(您的掃描器名稱),按「確定」。 如系統搜尋不到可用的掃描器名稱,請接續步驟5。

| 掃描器設定 |                        |              | ×  |
|-------|------------------------|--------------|----|
| 名稱    | 機型                     | 連線/位址        |    |
| 網路 01 | EPSON L605/L606 Series | 192.168.6.93 |    |
|       |                        |              |    |
|       |                        |              |    |
|       |                        |              |    |
|       |                        |              |    |
| 新增    |                        |              |    |
|       |                        |              |    |
|       |                        |              |    |
| 0     |                        | 確定           | 取消 |

步驟4、確認掃描器名稱為「EPSON L605/L606 Series」(您的掃描器名稱), 即表示連線設定完成。

| Epson Scan 2 Utility                 |
|--------------------------------------|
|                                      |
| 掃描器: EPSON L605/L606 Series(網路 01) ▼ |
| 資訊 其他                                |
|                                      |
|                                      |
| 序號:無資訊                               |
| <b>割體版本: 1.04</b>                    |
| 首次連線:無資訊                             |
|                                      |
|                                      |
|                                      |
|                                      |
|                                      |
|                                      |
| 0                                    |

| 除 |   |   |
|---|---|---|
|   |   |   |
|   | 脉 | 脉 |

步驟5、接續步驟3,如系統搜尋不到可用的掃描器名稱,請點選下方「新增」。

步驟 6、點選「搜尋網路」,系統會自動搜尋可用的掃描器 IP 位置, 點選「192.168.6.93」(您的掃描器 IP 位置),按「新增」。 如系統搜尋不到可用的掃描器名稱,請接續步驟 9。

| 新増網路掃  | 苗器          | the second second second second second second second second second second second second second second second se | ×    |
|--------|-------------|----------------------------------------------------------------------------------------------------|------|
|        | 機型:         | EPSON L605/L606 Series                                                                                          | •    |
|        | 名稱 :        | 網路 02                                                                                                    |      |
| ◎ 搜尋網  | 路           |                                                                                                    | છે છ |
| 位均     | Ł           |                                                                                                    |      |
| 192    | . 168.6.93  | 3                                                                                                    |      |
| ◎ 輸入位: | 址           |                                                                                                    |      |
|        | 位址 <b>:</b> |                                                                                                    |      |
| 0      |             | 新增                                                                                                    | 取消   |

步驟7、選擇您的掃描器名稱,請點選下方「確定」。

掃描器铅定

| 名稱    | 機型                     | 連線/位址        |         |
|-------|------------------------|--------------|---------|
| 網路 01 | EPSON L605/L606 Series | 192.168.6.93 |         |
|       |                        |              |         |
|       |                        |              |         |
|       |                        |              |         |
|       |                        |              |         |
| 新增    | \$                     |              |         |
|       |                        |              |         |
|       |                        |              |         |
| a     |                        | 藤安           | मित्रःभ |

步驟 8、確認掃描器名稱為「EPSON L605/L606 Series」(您的掃描器名稱), 即表示連線設定完成。

| 🛃 Epson Sca | an 2 Utility |               |                     | X |
|-------------|--------------|---------------|---------------------|---|
|             | 掃描器:         | EPSON L605/   | /L606 Series(網路 01) | • |
| 資訊 其何       | 也            |               |                     |   |
|             |              |               |                     |   |
|             |              | 序號:           | 無資訊                 |   |
|             |              | <b>割體</b> 版本: | 1.04                |   |
|             |              | 首次連線:         | 無資訊                 |   |
|             |              |               |                     |   |
|             |              |               |                     |   |
|             |              |               |                     |   |
|             |              |               |                     |   |
|             |              |               |                     |   |
|             |              |               |                     |   |
| 0           |              |               |                     |   |

步驟9、接續步驟6,如系統搜尋不到可用的掃描器IP位置, 請點選「輸入位址」,輸入您的掃描器IP位置,並完成新增。

| 新増網路掃             | 描器                         | ×   |
|-------------------|----------------------------|-----|
|                   |                            |     |
|                   | 機型: EPSON L605/L606 Series | •   |
|                   | 名稱: 網路 01                  |     |
|                   |                            |     |
| ◎ 搜尋網             | 間格                         | € ⊗ |
| 位                 | 址                          |     |
|                   |                            |     |
|                   |                            |     |
|                   |                            |     |
|                   |                            |     |
|                   |                            |     |
| ◎ 輸入位             | ты-                        |     |
| <b>U</b> 4857 (15 | (守地) 192.168.6.93          | -   |
|                   |                            |     |
| 0                 | 新增                         | 取消  |

步驟10、選擇您的掃描器名稱,請點選下方「確定」。

| 掃描器設定 |                        |              | ×  |
|-------|------------------------|--------------|----|
| 名稱    | 機型                     | 連線/位址        |    |
| 網路 01 | EPSON L605/L606 Series | 192.168.6.93 |    |
|       |                        |              |    |
|       |                        |              |    |
|       |                        |              |    |
|       |                        |              |    |
|       |                        |              |    |
| 新増 剛除 |                        |              |    |
|       |                        |              |    |
|       |                        |              |    |
| 0     |                        | 確定           | び肖 |

步驟11、確認掃描器名稱為「EPSON L605/L606 Series」(您的掃描器名稱), 即表示連線設定完成。

| 🛃 Epson Scan 2 Utility |                               | × |
|------------------------|-------------------------------|---|
| 掃描器:                   | EPSON L605/L606 Series(網路 01) | • |
| 資訊 其他                  |                               |   |
|                        |                               |   |
|                        |                               |   |
|                        | 序號: 無資訊                       |   |
|                        | <b>韌體版本: 1.04</b>             |   |
|                        | 首次連線: 無資訊                     |   |
|                        |                               |   |
|                        |                               |   |
|                        |                               |   |
|                        |                               |   |
|                        |                               |   |
|                        |                               |   |
|                        |                               |   |
| 0                      |                               |   |